## OKULUM TEMİZ BAŞVURU REHBERİ

Bakanlığımız Destek Hizmetleri Genel Müdürlüğünün 10.07.2024 tarihli ve E-21525590-060-110056934 sayılı "Okulum Temiz Belgelendirme Programı" Konulu yazısı gereği MEB ve TSE arasında imzalanarak yürürlüğe giren "Okulum Temiz Programı" na 2024-2025 Eğitim Öğretim yılında da devam edilecektir.

Bu sebeple Okul/Kurum Amirlerinin Program dahilinde yapması gereken iş ve işlemler aşağıdaki rehberde sıralanmıştır.

Öncelikli olarak Kurum Müdürü" <u>http://merkezisgb.meb.gov.tr/belgelendirme/</u>"

portalına kullanıcı adı: otb...... (kurum kodu) (Örnek: otb720720 gibi) ve şifresi ile giriş yapacak.

Şifresini unutan kullanıcılar son sayfadaki iletişim numarasından ilgili personelle iletişime geçmelidir.

| Kullanıcı Giriş Ekranı         |                         |
|--------------------------------|-------------------------|
| Kullanıcı Adı                  |                         |
| Kullanıcı Adı Giriniz          | <u>\$</u>               |
| Şifre                          |                         |
| Şifrenizi Giriniz              | <b>A</b>                |
| Güvenlik Kodu: E9B8L           | Şifrenizi mi unuttunuz? |
| Güvenlik Kodunu Giriniz        |                         |
| Giriş Yap                      |                         |
| Başvuru Yapmak İçin Tıklayınız |                         |

| Belge Yönetim Sistemi Anasayfa / Bilgi Paneli   Rol: Kullanıcı Anasayfa / Bilgi Paneli                                                        |  |
|----------------------------------------------------------------------------------------------------|--|
|                                                                                                    |  |
| Anasayfa 🐣 Başvuru İşlemleri                                                                                                    |  |
| Başvuru İşlemleri 🗍 Menüden başvuru işlemlerine giderek bilgilerinizi güncelleyebilir, yeniden onaya gönderebilirsiniz.                       |  |
| Başvuru Görüntüle                                                                                                    |  |
| Yeni Başvuru Bilgi Güncelleme                                                                                                    |  |
| Denetim İşlemleri q Başvurularınızı inceleyip bilgilerinizi güncelleyebilirsiniz.                                                             |  |
| Rapor İşlemleri                                                                                                    |  |
| Belge işlemleri Daşvuru Durum Güncelleme<br>Reddedilen başvurularınızı gerekli güncellemeleri yaptıktan sonra tekrar onaya gönderebilirsiniz. |  |
| Hesap Ayarları                                                                                                    |  |
|                                                                                                    |  |

# BURADA GEÇEN YILLARDA YAPTIĞIMIZ BAŞVURUYU GÖRÜYORUZ İNCELE KISMINA TIKLIYOR BAŞVURU İÇERİSİNE GİRİYORUZ.

| Belge Yönetim Sistemi<br>Rol: Kullanici |   | <b>Anasayfa</b> / Başvuru G | örüntüleme Paneli |           |            |                   |                |                 |        |
|-----------------------------------------|---|-----------------------------|-------------------|-----------|------------|-------------------|----------------|-----------------|--------|
|                                         | * | Başvuru İşlemleri           |                   |           |            |                   |                |                 |        |
| Başvuru İşlemleri                       |   | Başvuru Durum Seçini        | 2:                |           |            |                   |                |                 |        |
| Denetim İşlemleri                       | ٩ | TŪMŪ                        |                   |           |            |                   |                |                 |        |
| Rapor İşlemleri                         | ß | KURUM KODU                  | KURUM ADI         | KURUM İLİ | KURUM İLÇE | BAŞVURU TÜRÜ      | BAŞVURU TARİHİ | DURUM           |        |
| Belge İşlemleri                         | ۵ |                             |                   |           |            | İlk Belgelendirme | 09.10.2020     | Durum Sıfırlama | İNCELE |
| Hesap Ayarları                          | ٥ |                             |                   |           |            |                   |                |                 |        |
|                                         |   |                             |                   |           |            |                   |                |                 |        |

| Başvuru Durumu Gür | ncelle          |                                         |
|--------------------|-----------------|-----------------------------------------|
| Başvuru Durumu:    | DURUM SIFIRLAMA | Açıklama Giriniz                        |
| Açıklama:          |                 |                                         |
|                    |                 | Şimdilik bu kısımda işlem yapmıyoruz.   |
|                    | ONAYA GONDER    | Asağıdaki güncellemeleri yaptıktan      |
|                    | YENİ TALEP      | sonra Yeni Talep butonuna tiklayacağız. |
|                    |                 |                                         |

#### BAŞVURU DÜZENLEME PANELİNE OKULUMUZA AİT GÜNCEL BİLGİLERİ GİRİP GÜNCELLİYORUZ.

| Başvuru Düzenleme Pan | eli              |                                     |                      |   |
|-----------------------|------------------|-------------------------------------|----------------------|---|
| Kurum Kodu:           |                  |                                     |                      |   |
| Kurum Adı:            |                  |                                     |                      |   |
| Kurum Adresi:         |                  | Faaliyet Gösterilen<br>Diğer Adres: |                      | ĥ |
| Telefon:              |                  | Fax:                                |                      |   |
| E-posta:              |                  | Web Adresi:                         |                      |   |
| Kurum Müdürü:         |                  | Kurum Temsilcisi:                   |                      |   |
| Vergi Dairesi:        |                  | Vergi Numarası:                     |                      |   |
| Yönetici Sayısı:      | Memur Sayısı:    |                                     | TYP Hizmetli Sayısı: |   |
| Öğretmen Sayısı:      | Hizmetli Sayısı: |                                     | Öğrenci Sayısı:      |   |
|                       |                  | Güncelle                            |                      |   |

ARDINDAN 6 KALEMDEN OLUŞAN, TAMAMEN KENDİ OKULUMUZA AİT GÜNCEL EVRAKLARI SIRASI İLE SİSTEME YÜKLÜYOR VE GÜNCELLE BUTONUNA BASIYORUZ. <mark>(Başvurunuz onaylandıktan sonra bu evrakların</mark> ıslak imzalı hali Okulum Temiz Dosyasında muhafaza edilecek)

- 1. ÖZ DEĞERLENDİRME
- 2. RİSK DEĞERLENDİRME RAPORU (MEBBİS) ÇIKTISI
- 3. ENFEKSİYON ÖNLEME VE KONTROL EYLEM PLANI
- 4. TEMİZLİK VE DEZENFEKSİYON PLANI
- 5. STANDART ENFEKSİYON KONTROL VE ÖNLEMLERİNE AİT KAYITLAR(SEKÖ)
- 6. BULAŞ BAZLI ÖNLEMLERE AİT KAYITLAR(BBÖ)

| 1) H     | Dosya Seç butonuna basarak daha        | eme ve Kontrol Kılavuzu Öz Değerlendirme Soru Listesi |
|----------|----------------------------------------|-------------------------------------------------------|
|          | once naziriadigimiz Oz Degerlendirme   |                                                       |
| В        | taraftaki Güncelle butonuna başaçağız  | Yükleyen Açıklama                                     |
|          |                                        | Açıklamaya dosya adı yazılabilir 🚽 🕹                  |
| Deeu     | -See Desus socilmodi                   | Anklana                                               |
| Dosy     | a Seç Dosya seçimen                    | Açınlama.                                             |
|          |                                        |                                                       |
|          | Dosya Seç butonuna basarak Mebbis'te   | en la la la la la la la la la la la la la             |
| 2) Ri:   | Raporunu sececeğiz Ardından sağ        |                                                       |
| Be       | taraftaki Güncelle butonuna basacağız. | Yükleyen Açıklama                                     |
|          |                                        | Acıklamaya doşya adı yazılabilir                      |
|          | 7                                      |                                                       |
| Dosya    | a Seç Dosya seçilmedi                  | Açıklama Güncelle                                     |
|          | Dosya Seç butonuna basarak daha        |                                                       |
|          | önce hazırladığımız Enfeksiyon Önleme  | e e                                                   |
| 3) Enfel | Eylem Planını seçeceğiz. Ardından sağ  |                                                       |
|          | taraftaki Güncelle butonuna basacağız  | <u>.</u>                                              |
| Belge    | ID Dosya Adı                           | Yükleyen Açıklama                                     |
|          | Г                                      | ↓                                                     |
|          |                                        | Açıklamaya dosya adı yazılabilir                      |
| Dosya S  | Seç Dosya seçilmedi                    | Açıklama Güncelle                                     |
|          |                                        |                                                       |
|          | Dosya Seç butonuna basarak daha        |                                                       |
|          | önce hazırladığımız hijyen Sanitasyon  |                                                       |
| 4) Temi  | Planini seçecegiz. Ardından sag        |                                                       |
| Belge    | Dosya Adi                              | Yükleyen Açıklama                                     |
|          |                                        | Açıklamaya dosya adı yazılabilir                      |
| Dosva    | Sec. Dosva secilmedi                   | Aciklama                                              |
| Dosya    | Dosya seçimedi                         |                                                       |
|          | Dosya Seç butonuna basarak daha        |                                                       |
|          | önce hazırladığımız SEKÖ Planını       |                                                       |
| 5) Sta   | seçeceğiz. Ardından sağ taraftaki      | ntlar                                                 |
|          | Güncelle butonuna basacağız.           |                                                       |
| Belg     | e ID Dosya Adı                         | Yükleyen Açıklama                                     |
|          |                                        | Açıklamaya dosya adı yazılabilir                      |
| Dosya    | a Seç Dosya seçilmedi                  | Açıklama Güncelle                                     |
|          |                                        |                                                       |
|          | Dosya Seç butonuna basarak daha        |                                                       |
|          | önce hazırladığımız BBÖ Planını        |                                                       |
| 6) Bulaş | seçeceğiz. Ardından sağ taraftaki      |                                                       |
|          | Guncelle butonuna basacagiz.           |                                                       |
| Belge    | e ID Dosya Adı                         | Yükleyen Açıklama                                     |
|          |                                        | Acıklamaya doşya adı yazılabilir                      |
|          |                                        |                                                       |
| Dosya    | Seç Dosya seçilmedi                    | Açıklama Güncelle                                     |
|          |                                        |                                                       |
|          |                                        |                                                       |

BU İŞLEMLERİ BİTİRDİKTEN SONRA <mark>YENİ TALEP</mark> BUTONUNA BASIYOR VE BAŞVURUYU GÖNDERMİŞ OLUYORUZ.

BAŞVURU YAPTIKTAN SONRA DA TEKRARDAN DÜZELTME İŞLEMLERİNİ GERÇEKLEŞTİREBİLİRSİNİZ.

BAŞVURUNUZ OKULUNUZA ATANMIŞ TETKİKÇİ TARAFINDAN İNCELENECEK, EKSİK EVRAK VS. OLMASI DURUMUNDA BAŞVURUNUZ ONAYLANMAYACAKTIR.

BU SEBEPLE BAŞVURU YAPTIKTAN SONRA PORTALA ARA ARA GİREREK BAŞVURUNUZUN DURUMUNU (ONAYLANIP ONAYLANMADIĞINI ) TAKİP EDEBİLİRSİNİZ.

TETKİKCİNİZİN TALEBİ DOĞRULTUSUNDA YENİ EVRAK YÜKLEME YA DA GÜNCELLEME İŞLEMLERİ GERÇEKLEŞTİREBİLİRSİNİZ.

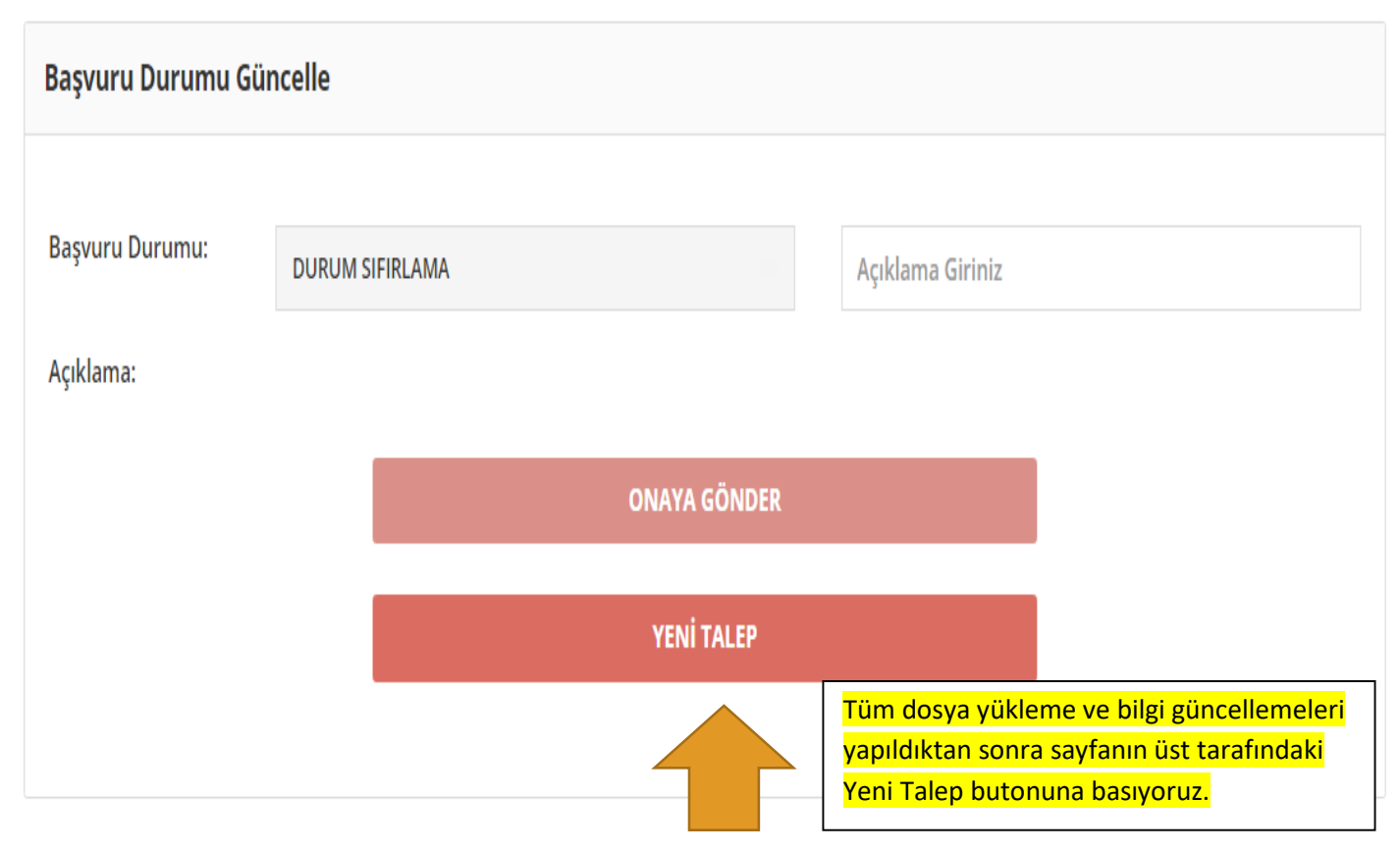

🦷 🖉 iş bağılığı ve ouvenliği 🍬 OTD 🧳 OKOLONI TENIL DELOLELINDIKINE EKOOKANI 2025-SOT

|           | Ad                               | Değiştirme tarihi | Tür              | Boyut    |
|-----------|----------------------------------|-------------------|------------------|----------|
|           | AFİŞLER                          | 2.08.2023 08:30   | Dosya klasörü    |          |
| 7         | 📙 EĞİTİMLER                      | 10.08.2023 14:44  | Dosya klasörü    |          |
| R         | FORMLAR                          | 9.10.2023 13:15   | Dosya klasörü    |          |
| *         | PLANLAR                          | 11.10.2023 13:20  | Dosya klasörü    |          |
| *         | TALIMATLAR                       | 9.10.2023 13:17   | Dosya klasörü    |          |
| k Listele | 📴 Bayrak                         | 19.07.2023 15:59  | Microsoft Edge P | 1.660 KB |
| MİZ BEI   | 🖷 Denetim Raporu FORM 58 (2) (1) | 2.08.2023 13:22   | Microsoft Word B | 126 KB   |
|           | 🖳 Kilavuz                        | 24.07.2023 09:17  | Microsoft Word B | 377 KB   |
| itimler   | 🖳 OKULUM TEMİZ-BAŞVURU REHBERİ   | 10.08.2023 13:57  | Microsoft Word B | 316 KB   |
| ichthei   | 🐏 TETKİ KATILIMCI LİSTESİ        | 1.08.2023 17:01   | Microsoft Word B | 38 KB    |
|           |                                  |                   |                  |          |

PLANLAR DOSYASININ İÇİNDE YÜKLEMENİZ GEREKEN ÖRNEK DOSYALAR BULUNMAKTADIR

| Au                                               | · Degiştirme tanını | iui              | boyut    |
|--------------------------------------------------|---------------------|------------------|----------|
| 🗐 ACİL DURUM İLETİŞİM PLANI                      | 1.08.2023 16:14     | Microsoft Word B | 528 KB   |
| 🕮 BULAŞ BAZLI ÖNLEMLER PLANI                     | 31.07.2023 15:43    | Microsoft Word B | 514 KB   |
| 🖳 EĞİTİM PLANI                                   | 31.07.2023 15:45    | Microsoft Word B | 522 KB   |
| 🗐 ENFEKSİYON ÖNLEME VE KONTROL EYLEM PLANI       | 31.07.2023 15:46    | Microsoft Word B | 526 KB   |
| 🗐 HİJYEN VE SANİTASYON ( TEMİZLİK )PLANIII       | 31.07.2023 15:42    | Microsoft Word B | 532 KB   |
| 🗐 İHTİYAÇ DUYULAN KAYNAKLARIN TEMİNİ PLANI       | 31.07.2023 15:50    | Microsoft Word B | 81 KB    |
| 🗐 KONTROL ÖNLEMLERİ HİYERARŞİSİ                  | 31.07.2023 15:53    | Microsoft Word B | 535 KB   |
| OTB RİŞK DEĞERLENDİRME ÖRNEĞİ                    | 26.07.2023 11:20    | Microsoft PowerP | 1.663 KB |
| 👰 ÖZ DEĞERLENDİRME-2023                          | 26.07.2023 13:32    | Microsoft Word B | 126 KB   |
| 🖷 SEKO(STANDART ENFEKSIYON KONTROL VE ÖNLEMLERİ) | 31.07.2023 15:55    | Microsoft Word B | 519 KB   |

## 1)ÖZDEĞERLENDİRME SORU LİSTESİ

Bu belgede okulunuza ait bilgi ve bölümleri doldururken özellikle sarı ile işaretlenmiş cevaplardan yalnızca bir tanesini seçilecektir

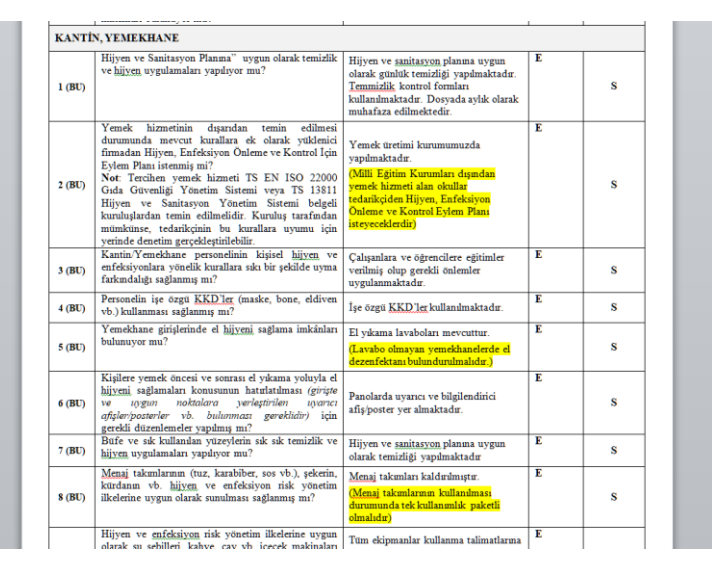

Eğer burada belirtilen bölümler okulunuzda yok ise aşağıdaki gibi; Yüzme havuzu yoktur, Çamaşırhane yoktur vb... ifadeleri kullanabilirsiniz;

|        |                                                                                                    | olarak yapılmaktadır. |   |
|--------|----------------------------------------------------------------------------------------------------|-----------------------|---|
| YÜZME  | EHAVUZLARI                                                                                                    |                       |   |
| 1 (BU) | Salonda yer alan ortak temas yüzeyleri için kullanım<br>şartları, kullanım sıklığı, kullanıcı sayısı vb.<br>kriterlerine göre <u>hijyen</u> ve sanitasyon programları<br>oluşturulmuş ve uygulanmakta mı? | Yüzme havuzu yoktur.  | s |
| 2 (BU) | Temizlik, <u>hijyen</u> ve sanitasyon bilincini ve<br>farkındalığını artırmaya yönelik afiş, poster vb.<br>asılmış mı?                                                                                    |                       | s |
| 3 (BU) | Salonlarm girişleri ve içerisinde el hijyeni sağlama<br>imkânları bulunuyor mu?                                                                                                    |                       | s |
| 4 (BU) | Salonlarda uygun alanlara pedallı ve kapaklı atık<br>kumbaralarına ulaşılabilir durumda ve düzenli olarak<br>boşaltılması sağlanmakta mı?                                                                 |                       | s |
| 5 (BU) | Egzersiz araçlarının yanlarına Sağlık Bakanlığı<br>tarafından ruhsatlandırılmış dezenfektan özelliği olan<br>mendiller konulmuş mu?                                                                       |                       | s |

Özdeğerlendirme belgesinin hiçbir satırı silinmeyecektir(20 sayfa)

Belgenin en altına <İmzalı nüshası dosyada bulunmaktadır> yazılacaktır

|                    | Sta                   | TC.<br>MİLLÎ EĞİTİM BAKANLIĞI<br>ndardizasyon ve Kalite Hizmet Birimi           | i <b>(</b>  | Daküman No<br>İlk Yayın Tarihi<br>Revizvon Tarihi | SB. FR. 059<br>20.07.2020<br>03.07.2023 |
|--------------------|-----------------------|---------------------------------------------------------------------------------|-------------|---------------------------------------------------|-----------------------------------------|
|                    | Hijyen Şarı<br>Kontro | tlarının Geliştirilmesi, Enfeksiyon Önl<br>I Kılavuzu Öz Değerlendirme Soru Lis | Revizyon No | 02                                                |                                         |
| Kurulus Adı        |                       |                                                                                 |             | >                                                 |                                         |
| Adresi             |                       |                                                                                 |             |                                                   |                                         |
| İtaliyin Düşürd    | Tel:                  | v                                                                               | Veb:        |                                                   |                                         |
| fletişim Bilgileri | East                  | L                                                                               |             |                                                   |                                         |

Belgenin sağ üst köşesinde bulunan numaralar Bakanlık tarafından verilmiştir. Buradaki sayıları değiştirmeyiniz!

#### Özdeğerlendirme soru listesi 1. Sıraya yüklenecektir

| Belge ID    | Dosya Adı                    | Yükleyen        | Açıklama                          |          |
|-------------|------------------------------|-----------------|-----------------------------------|----------|
| 46027       | 1-ÖZ DEĞERLENDİRME-2023.docx | Kurum Yetkilisi | İMZALI ÖRNEĞİ DOSYA DA MEVCUTTUR. | .↓       |
| Dosya Seç D | osya seçilmedi               | Açıklama        |                                   | Güncelle |

## 2)RİSK DEĞERLENDİRMESİNİN MEBBİS'TEN PDF OLARAK ÇIKTISI ALINIP 2. SIRAYA YÜKLENECEKTİR

| K                                                                                                    | Kurum Risk Analizi Bilgi Giriş Ekranı ISG05001 |                 |                             |                             |                                           |                                             |                                                                                                    |                                |                             |               |                                                               |                              |                  |                              |                           |                                                |                   |                      |
|----------------------------------------------------------------------------------------------------|------------------------------------------------|-----------------|-----------------------------|-----------------------------|-------------------------------------------|---------------------------------------------|----------------------------------------------------------------------------------------------------|--------------------------------|-----------------------------|---------------|---------------------------------------------------------------|------------------------------|------------------|------------------------------|---------------------------|------------------------------------------------|-------------------|----------------------|
|                                                                                                    | <b>⊕</b><br>yeni                               | sil kaya        | let intal                   |                             | al yenile                                 |                                             |                                                                                                    |                                |                             |               |                                                               |                              |                  |                              |                           | yardım<br>masası                               | (?)<br>yardım     | U<br>modül<br>çikişi |
| "DİKKAT! Verilerin eksiksiz ve doğru şekilde girişlerini yapmanız gerekmektedir. Aksi takdirde kayıt edilen verilerde<br>herhangi bir düzeltme yapılamamaktadır. " |                                                |                 |                             |                             |                                           |                                             |                                                                                                    |                                |                             |               |                                                               | de                           |                  |                              |                           |                                                |                   |                      |
|                                                                                                    |                                                |                 |                             |                             | 1                                         | ermin Süresi T<br>Geçenler                  | ermin Süresine 30 günden az<br>Kalanlar<br>Kurum Risk Ortalama Puanı :                                                                         | rmin Si<br>9,:                 | üresi 1<br>Olanla<br>18     | ayda<br>ar    | an Fazla                                                      |                              |                  |                              |                           |                                                |                   |                      |
|                                                                                                    | Sira<br>No                                     | Barkod No       | Kontrol Edilen<br>Birim Adı | Tehlike                     | Tehlike Unsurları                         | Etkilenen Kişiler                           | Risklør                                                                                                    | Der.<br>Olasılık               | Der.<br>Şiddet              | Der.<br>Puani | Mevzuat                                                       | Sorumlular                   | Termin<br>Süresi | Revizyon<br>Termin<br>Süresi | Revizyon<br>Risk<br>Puanı | Revizyor<br>Tarihine<br>Kalan<br>Gün<br>Süresi | Revizyon<br>Adeti | Revizyoı<br>Seçme    |
|                                                                                                    | 1                                              | 232812BRK000001 | Acil Çıkışlar               | Acil Durum<br>Organizasyonu | bilgisizlik, kargaşa                      | çalışanlar, ziyaretçiler, hizmet<br>alanlar | Bayılma, Ezilme, İş gücü kaybı, Kanama, Kayma, Maddi<br>kayıp, Ölüm, Uzuv kaybı, Yangın, Yanık, Yaralanma, Zehirlenme                          | 2. Düşük<br>(Yılda bir<br>kez) | 5. Çok<br>Ciddi<br>(Ölüm)   | 10            | Binaların<br>Yangından<br>Korunması<br>Hakkında<br>Yönetmelik | İşveren ve<br>İşveren Vekili | 31/12/2017       | 31/07/2024                   | 10                        | 287                                            | 5                 |                      |
|                                                                                                    | 2                                              | 232812BRK000002 | Acil Çıkışlar               | Dikkatsizlik ve<br>İhmal    | Dikkatsizlik, kurallara<br>uymamam, ihmal | çalışanlar, ziyaretçiler, hizmet<br>alanlar | Ayak Ezilmesi, Bacak Ezilmesi, El<br>Ezilmesi, Ezilme, Kanama, Malzeme Hasarı, Malzeme<br>Kaybı, Ölüm, Takılıp Düşme, Uzuv kaybı, Yaralanma    | 2. Düşük<br>(Yılda bir<br>kez) | 4. Ciddi<br>(Uzuv<br>Kaybı) | 8             | 6331 İş<br>Sağlığı Ve<br>Güvenliği<br>Kanunu                  | İşveren ve<br>İşveren Vekili | 24/11/2023       | 24/11/2023                   | 8                         | 37                                             | 3                 |                      |
|                                                                                                    | 3                                              | 232812BRK000003 | Acil Çıkışlar               | Eğitimsizlik                | bilgisizlik, kargaşa                      | çalışanlar, ziyaretçiler, hizmet<br>alanlar | Ayak Ezilmesi,Bacak Ezilmesi,El Ezilmesi,El<br>Sıkışması,Ezilme,Kanama,Malzeme Hasarı,Malzeme<br>Kaybı,Ölüm,Takılıp Düşme,Uzuv Kaybı,Yaralanma | 2. Düşük<br>(Yılda bir<br>kez) | 4. Ciddi<br>(Uzuv<br>Kaybı) | 8             | 6331 İş<br>Sağlığı Ve<br>Güvenliği<br>Kanunu                  | İşveren ve<br>İşveren Vekili | 24/11/2023       | 13/04/2024                   | 8                         | 178                                            | 4                 |                      |
| F                                                                                                    | 4                                              | 232812BRK000004 | Acil Çıkışlar               | Merdiven                    | kayma,düşme, ezilme                       | çalışanlar, ziyaretçiler, hizmet<br>alanlar | Ezilme.İş Gücü Kaybı,İzdiham,Kayma,Ölüm,Takılıp<br>Düşme,Yaralanma                                                                             | 2. Düşük<br>(Yılda bir         | 5. Çok<br>Ciddi             | 10            | 6331 İş<br>Sağlığı Ve<br>Güvenliği                            | İşveren ve<br>İşveren Vekili | 24/11/2023       | 24/11/2023                   | 10                        | 37                                             | 1                 |                      |

Termin süreleri en az 6 ay ileride olmalıdır

| ILE SIRNAK RİSK DEĞERLENDİRME FORMU<br>ILÇESE CİZRE<br>KURUM ADE İlçe MIL Eğitim Müddinüğü |          |               |                            |                    |                                                                                                    |                             |                        |               |                           |                                                                                                    |                                                 |               |  |
|--------------------------------------------------------------------------------------------|----------|---------------|----------------------------|--------------------|----------------------------------------------------------------------------------------------------|-----------------------------|------------------------|---------------|---------------------------|----------------------------------------------------------------------------------------------------|-------------------------------------------------|---------------|--|
| Barkod                                                                                     | Revizyon | Kontori       | Tehlike                    | Tehlike Unsurları  | Derecelendirme Tablosu                                                                                |                             |                        |               | Kontrol Tedbirleri        |                                                                                                    |                                                 |               |  |
| No                                                                                         | No       | Birim         |                            |                    | Riskler                                                                                               | Olasılık                    | Şiddet                 | Risk<br>Puani | Sorumlular                | Alınan Önlemler                                                                                                  | Mevzuat                                         | Termin Süresi |  |
| 232812BRIX000001                                                                           | 5        | Acil Çıkışlar | Adil Durum<br>Organizayonu | bigsistik, kargaşa | Bayına Balinci je gicü<br>ayına Gayın Maddi<br>ayına Gilim Uzuv<br>ayına Gilim Uzuv<br>aya Cahinlenne | 2. Düşük (Yilda<br>bir kez) | 5. Çok Ciddi<br>(Ölüm) | 10            | işveren ve (şveren Vekili | Tüm galşanları 10 Termuz 2023<br>tarihirde AFA'Diği ile aci dunum<br>organizasyonu hakkında eğilm<br>verilmiştir | Binaten Yaqendan Korfenasi<br>Hakkuda Yoretmilk | 31/07/2024    |  |
|                                                                                            |          |               |                            |                    |                                                                                                    |                             |                        |               |                           |                                                                                                    |                                                 |               |  |

| 2) Risk Değerlendirme Raporu           |          |                 |                                  |   |  |  |  |  |  |  |  |
|----------------------------------------|----------|-----------------|----------------------------------|---|--|--|--|--|--|--|--|
| Belge ID Dosya Adı                     |          | Yäkleyen        | Açıklama                         |   |  |  |  |  |  |  |  |
| 40927 2-KURUM RİSK DEĞERLENDİRME RAPOR | U.pdf    | Kurum Yetkilisi | İMZALLÖRNEĞİ DOSYA DA MEVCUTTUR. | ₹ |  |  |  |  |  |  |  |
| Dosya Seç Dosya seçilmedi              | Açıklama |                 | Güncell                          | 2 |  |  |  |  |  |  |  |

Risk değerlendirmesi; pandemi, maske, genel temizlik, havalandırma, dezenfektan, pedallı çöp kutusu gibi okulun temizliğine dair riskleri içermesi gerekir.

3)

KONU İLE ALAKALI BİLGİ ALMAK İSTERSENİZ CİZRE İLÇE MİLLİ EĞİTİM MÜDÜRLÜĞÜ İŞ SAĞLIĞI VE GÜVENLİĞİ BÜROSU;

Gökhan SÖZERİ 0544 676 55 72

NUMARALI TELEFONU ARAYABİLİRSİNİZ.